【画面表示編】

■マウス操作でさっと画面を拡大・縮小するマル秘テク

文書全体を表示してレイアウトを確認したり、拡大して細部を調整したり、文書作成中に 頻繁に画面表示倍率を変更したい場合があります。スピーディーにさっと拡大・縮小した いときいは、マウスを利用すると便利です。

## ●拡大

1. マウスの右ボタンを押したまま、マウスを上に動かします。ホイールマウスをお使いの場合は、[Ctrl] キーを押したままホイールを上に動かしても同様です。

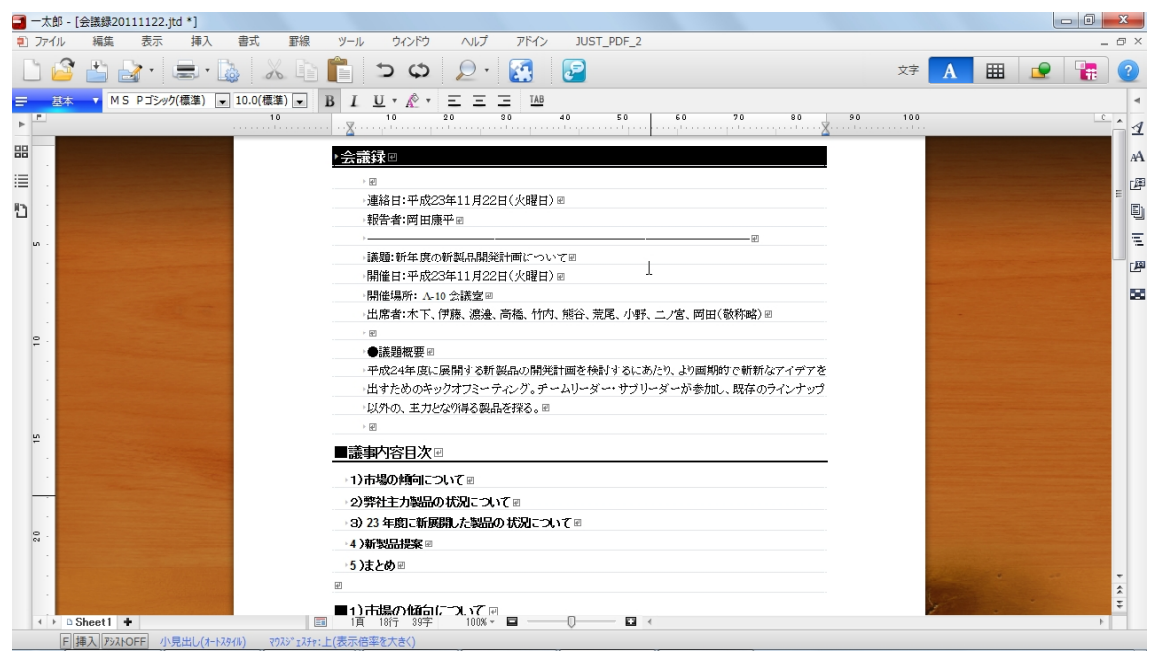

Τ

2. マウスの右ボタンを離すと、画面の表示倍率が拡大されます。

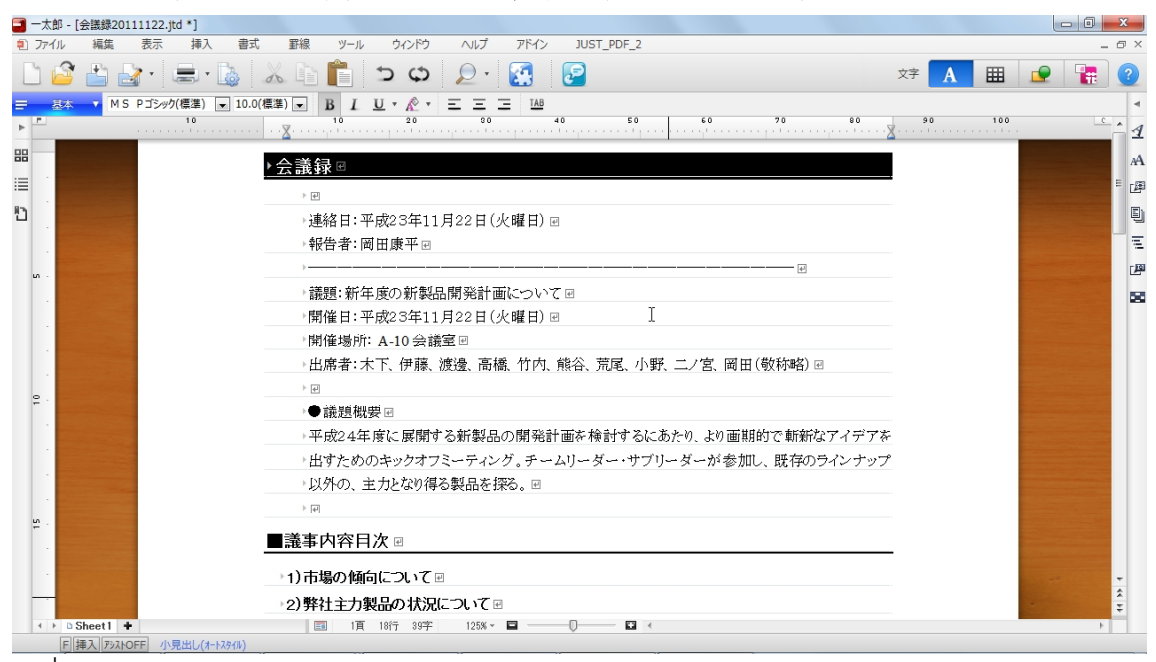

ŧ

3. 操作を繰り返すたびに、拡大して表示されます。

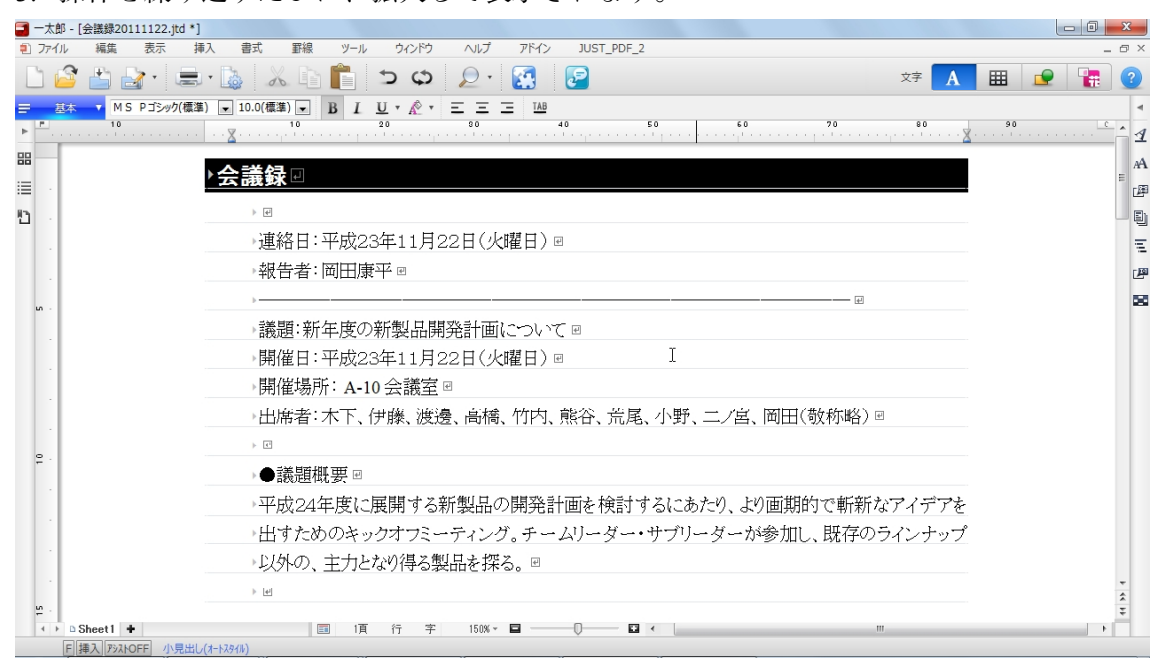

## ●縮小

1. マウスの右ボタンを押したまま、マウスを下に動かします。ホイールマウスをお使いの場合は、[Ctrl] キーを押したままホイールを下に動かしても同様です。

|    | 一太良 | 阝- [会議録20111] | 122.jtd *] |            |            |              |                |              |               |          |           |           |         |      |    |     |   |   |           | x          |
|----|-----|---------------|------------|------------|------------|--------------|----------------|--------------|---------------|----------|-----------|-----------|---------|------|----|-----|---|---|-----------|------------|
| ۲  | 771 | ル編集書          | 际 挿        | 入 書式       | 罫線         | ツール          | ウィンドウ          | AJL.         | <i>የ ጉ</i> ዮብ | ו א      | UST_PDF_2 |           |         |      |    |     |   |   | -         | σ×         |
| L  | 1   | 3 🖆 🛃         | •          | • 🗟 🔮      | X D        | Ê            | b Q            | $\mathbf{P}$ | •             | ₽        |           |           |         |      |    | 文字  | A | ▦ | -         | ?          |
| =  | Į   | 🗱 🔻 MS PE     | 明朝(標準)     | ▼ 10.0(槽   | [準) 💌      | ΒI           | <u>U</u> • 🏠 • | = =          |               | 3        |           |           |         |      |    |     |   |   |           | 4          |
| ►  | -   |               |            |            | 10         |              | 10             | 20           | 90            | 40       | 50        | 60        | 70      | 80   | 90 | 100 |   |   | C         | ^ <u>1</u> |
| == |     |               |            |            |            | ▶会議          | 録回             |              |               |          |           |           |         |      |    |     |   |   |           | AA         |
| := | 1   |               |            |            |            |              | <b>a</b>       |              |               |          |           |           |         |      |    |     |   |   | -         | - 721      |
| := | 1   |               |            |            |            |              | na<br>浦紋日・武成   | 22年11日       | 22日(小田)       | =) @     |           |           |         |      |    |     |   |   |           | E          |
| Ð  | 1   |               |            |            |            |              | 宇宙ロ・コル         | 20年11月       | 66 LI \ /\#E  | 1/10     |           |           |         |      |    |     |   |   |           | Ð          |
|    | 1   |               |            |            |            |              |                | ANR I DO     |               |          |           |           |         |      |    |     |   |   | an income | =          |
|    | u . |               |            |            |            |              | 護顕:新年度         | の新製品牌        | 「経計画に~        | いて田      |           |           | _       |      |    |     |   |   |           |            |
|    | 1   |               |            |            |            | •            | 開催日:平成         | 23年11月       | 22日(火曜        | <br>∃) ₪ |           |           |         |      |    |     |   |   | -         | 29         |
|    | -   |               |            |            |            |              | 開催場所:Λ         | -10 会議室      | Ð             |          |           |           |         |      |    |     |   |   |           | 53         |
|    |     |               |            |            |            |              | 出席者:木下         | 、伊藤、渡        | æ、高橋、竹        | 内、熊谷     | 1、荒尾、小野   | 二ノ宮、岡田    | 1(敬称略)⊮ |      |    |     |   |   |           |            |
|    |     |               |            |            |            |              | £              |              |               |          |           |           |         |      |    |     |   |   |           |            |
|    |     |               |            |            |            | H            | ●議題概要∈         | e            |               |          |           |           |         |      |    |     |   |   |           |            |
|    | 1   |               |            |            |            |              | 平成24年度         | に展開する        | 新製品の開         | 発計画を     | と検討するに    | 5/とり、より画具 | 肺で斬新なア  | イデアを |    |     |   |   |           |            |
|    |     |               |            |            |            |              | 出すためのキ         | ・ックオフミ・      | - ティング。       | キームリー    | ーダー・サブ    | ダーが参加     | 叱、既存のライ | ンナップ |    |     |   |   |           |            |
|    |     |               |            |            |            |              | 以外の、主力         | となり得る        | 異晶を探る。        | £        |           |           |         |      |    |     |   |   |           |            |
|    |     |               |            |            |            | +            | £              |              |               |          |           | r r       |         |      |    |     |   |   |           |            |
|    | -   |               |            |            |            | <b>■</b> 議   | 的容目次           | e.           |               |          |           | 1         |         |      |    |     |   |   |           |            |
|    | -   |               |            |            |            | )ī(1 ↔       | 市場の傾向に         | ⊃ເນ7⊮        |               |          |           |           |         |      |    |     |   |   |           |            |
|    |     |               |            | Circles C. |            | 2)           | 料注力製品          | の状況に         | ວເາて⊯         |          |           |           |         |      |    |     |   |   |           |            |
|    | 1   |               |            |            |            | 3)           | 23 年寛こ新        | 展開した製        | 品の状況に         | ວເ≀て∈    |           |           |         |      |    |     |   |   |           |            |
|    | 2°. |               |            |            |            | -4)          | 「製品提案™         | 3            |               |          |           |           |         |      |    |     |   |   |           |            |
|    | 1   |               |            |            |            | 5);          | とめ回            |              |               |          |           |           |         |      |    |     |   |   |           |            |
|    | 1   |               |            |            |            | æ            |                |              |               |          |           |           |         |      |    |     |   |   |           | *          |
|    | 1   |               |            |            |            | <b>•</b> ••• | 七担へんみく         | 1            | -             |          |           |           |         |      |    |     |   |   |           | ÷          |
|    | 4.1 | 🗅 Sheet 1 🔸   |            |            |            | 「頂           | 8行 89字         | 1005         | (* <b>D</b> – | 0        |           | <         |         |      |    |     |   |   | Þ         |            |
|    |     | F 挿入 アシストOFF  | 本文(オ-ト     | スタイル) マクスら | シ*ェスチャ:下(麦 | 長示倍率を        | 小さく)           |              |               |          |           |           |         |      |    |     |   |   |           |            |
|    | 1   |               |            |            |            |              |                |              |               |          |           |           |         |      |    |     |   |   |           |            |

2. マウスの右ボタンを離すと、画面の表示倍率が縮小されます。

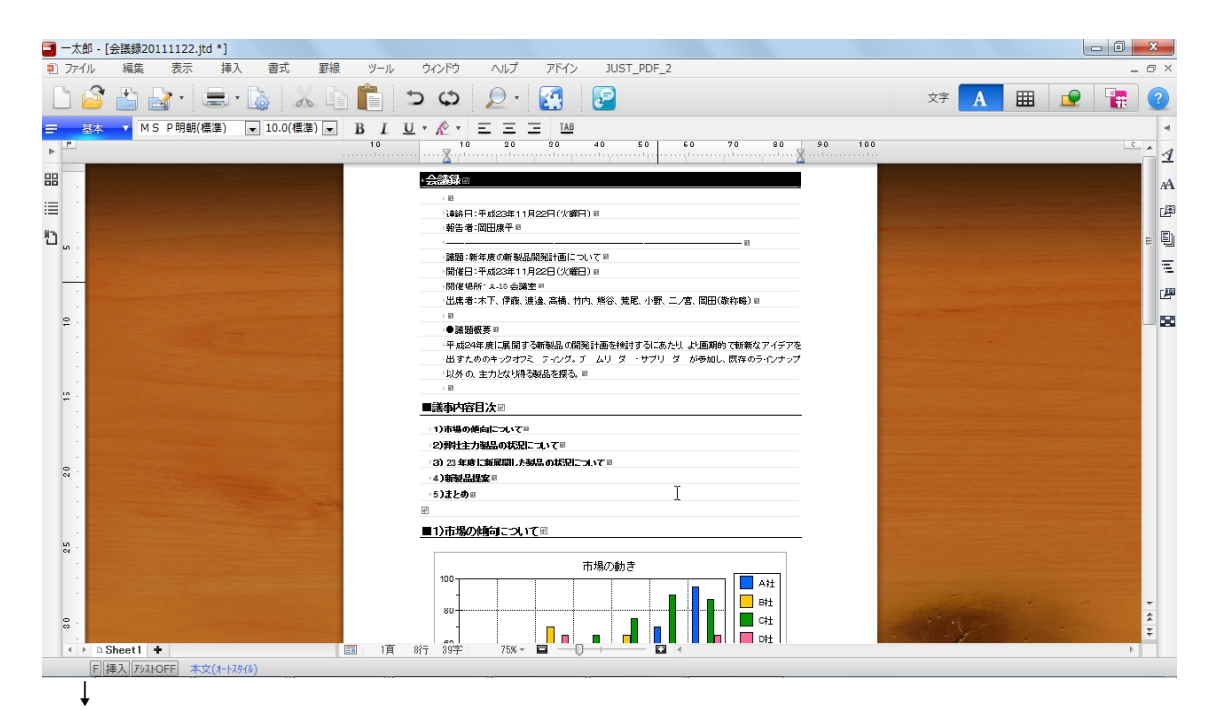

3. 操作を繰り返すたびに、縮小して表示されます。

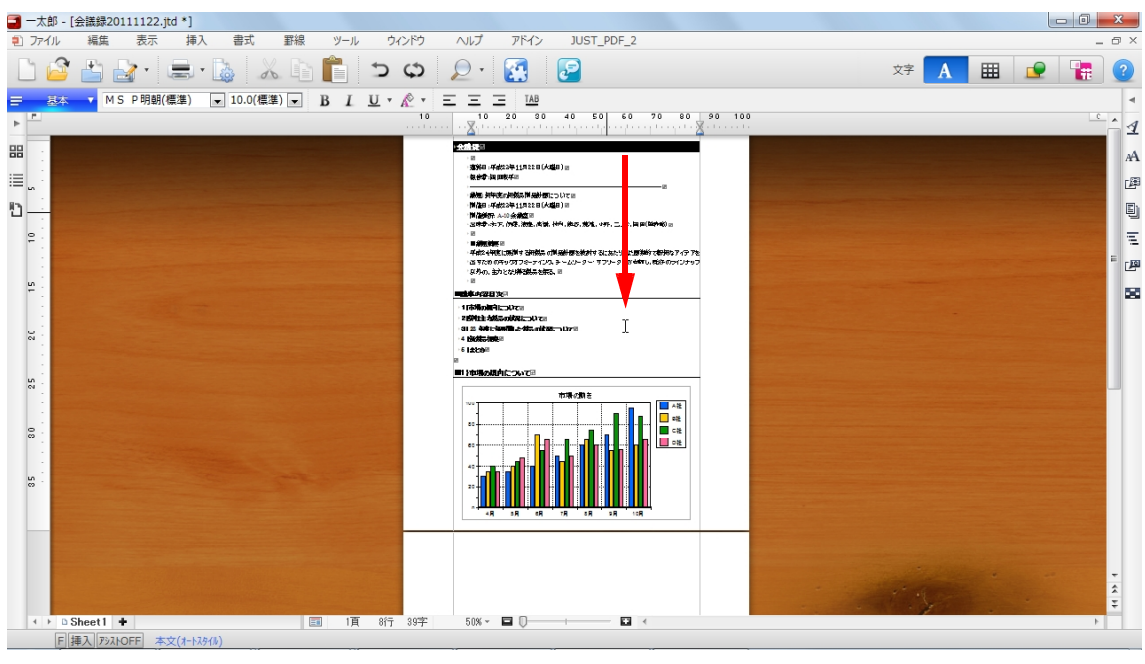

※マウスの右ボタンとドラッグを利用して拡大/縮小する操作は、マウスジェスチャが有 効の場合に利用できる機能です。オフになっている場合は[ツール]メニューから[オプ ション-オプション]を選択し、[操作環境-操作環境]の[マウスジェスチャを有効に する]で[する]を選択します。